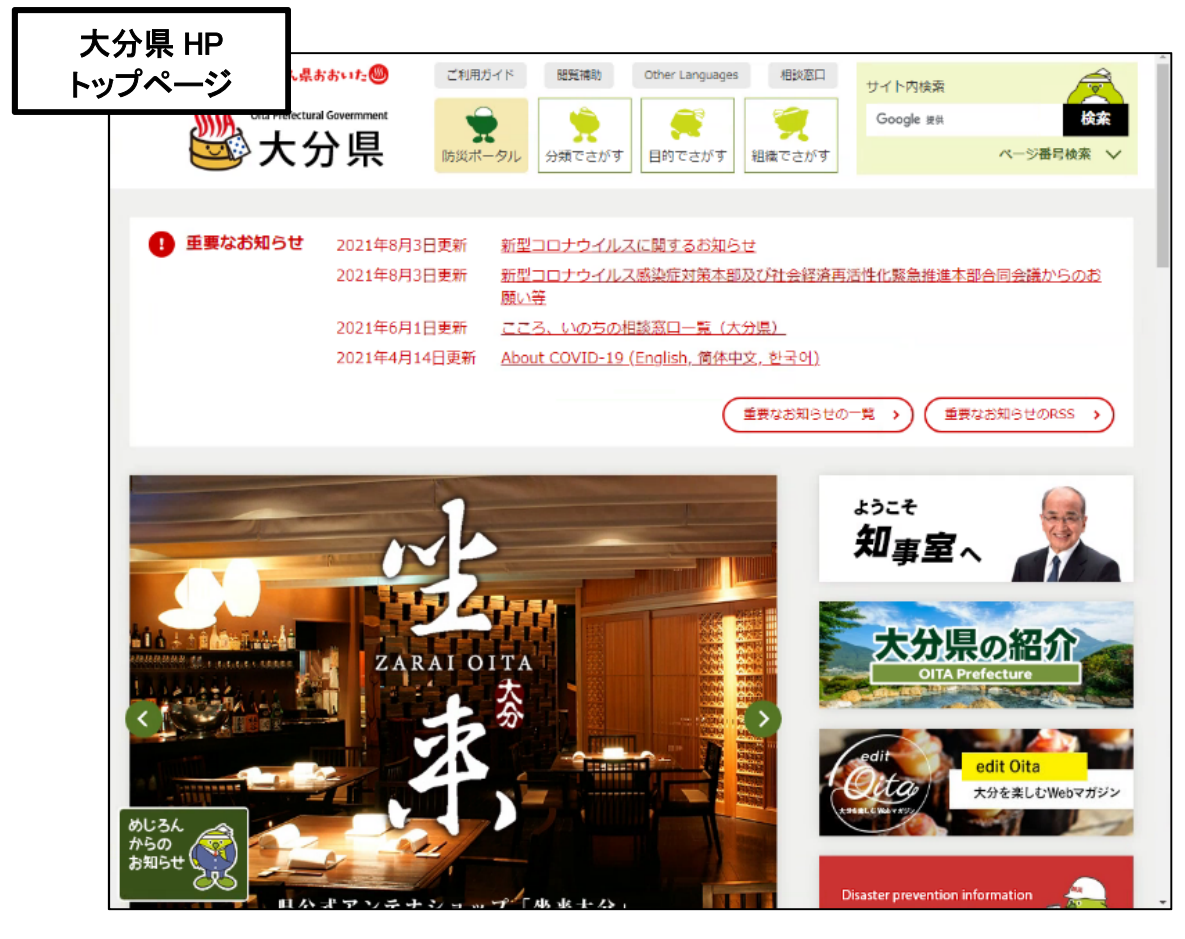

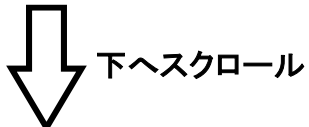

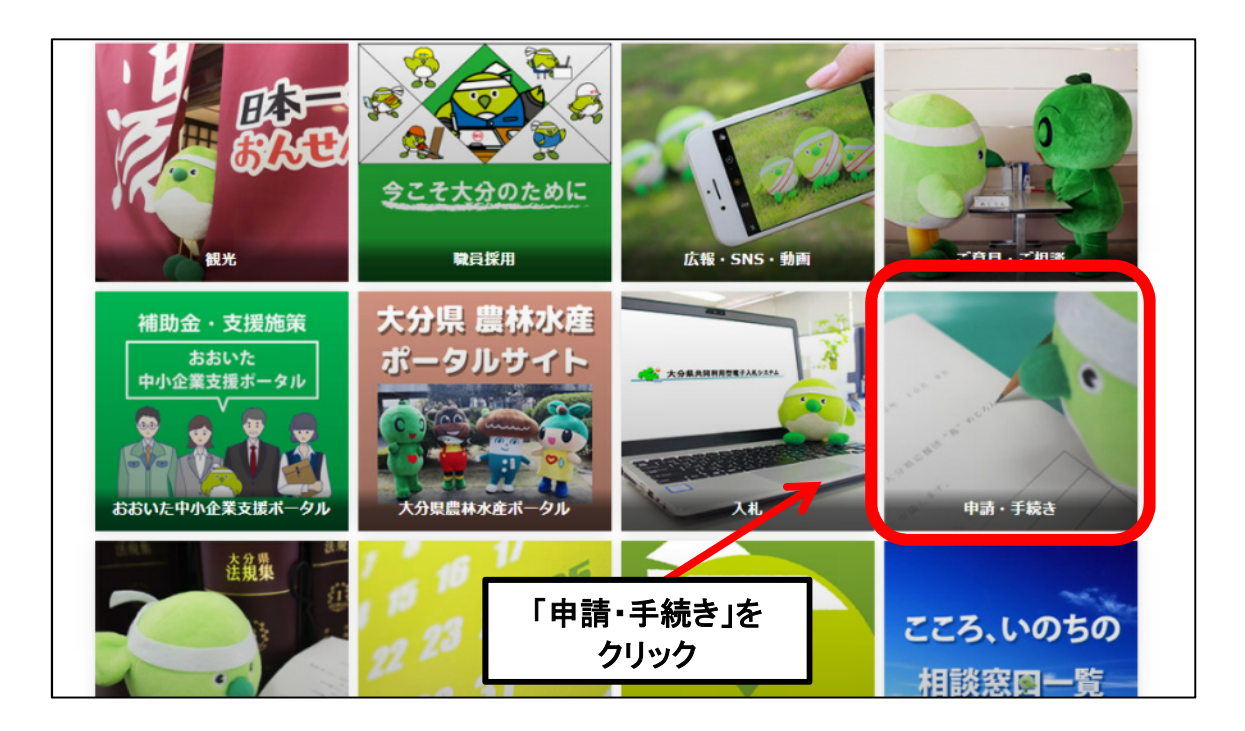

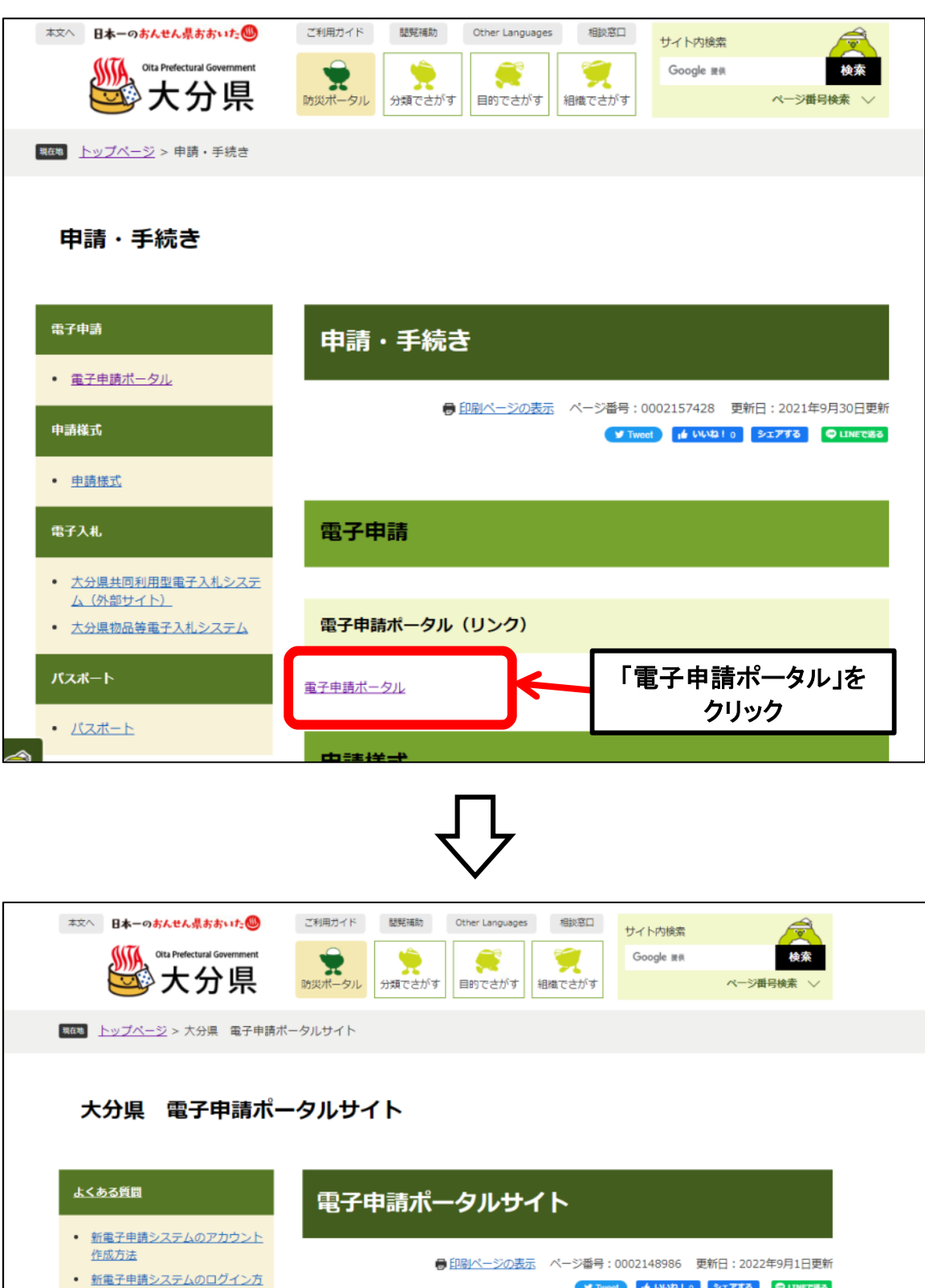

 

 作成方法
 ● 印刷ページの表示 ページ番号:0002148986 更新日:2022年9月1日更新

 ・ 新金子申請システムのログイン方法
 ● 11№1

 ・ 電子申請システムのアカウントで 二段階認証を設定する方法
 ● 11№1

 ● このページを見ている人はこん なページも見ています
 ● た知らせ

 ● 大分果におけるPCR等検査実施人
 県民の皆さんの利便性向上のため、大分県電子申請をリニューアル中です。

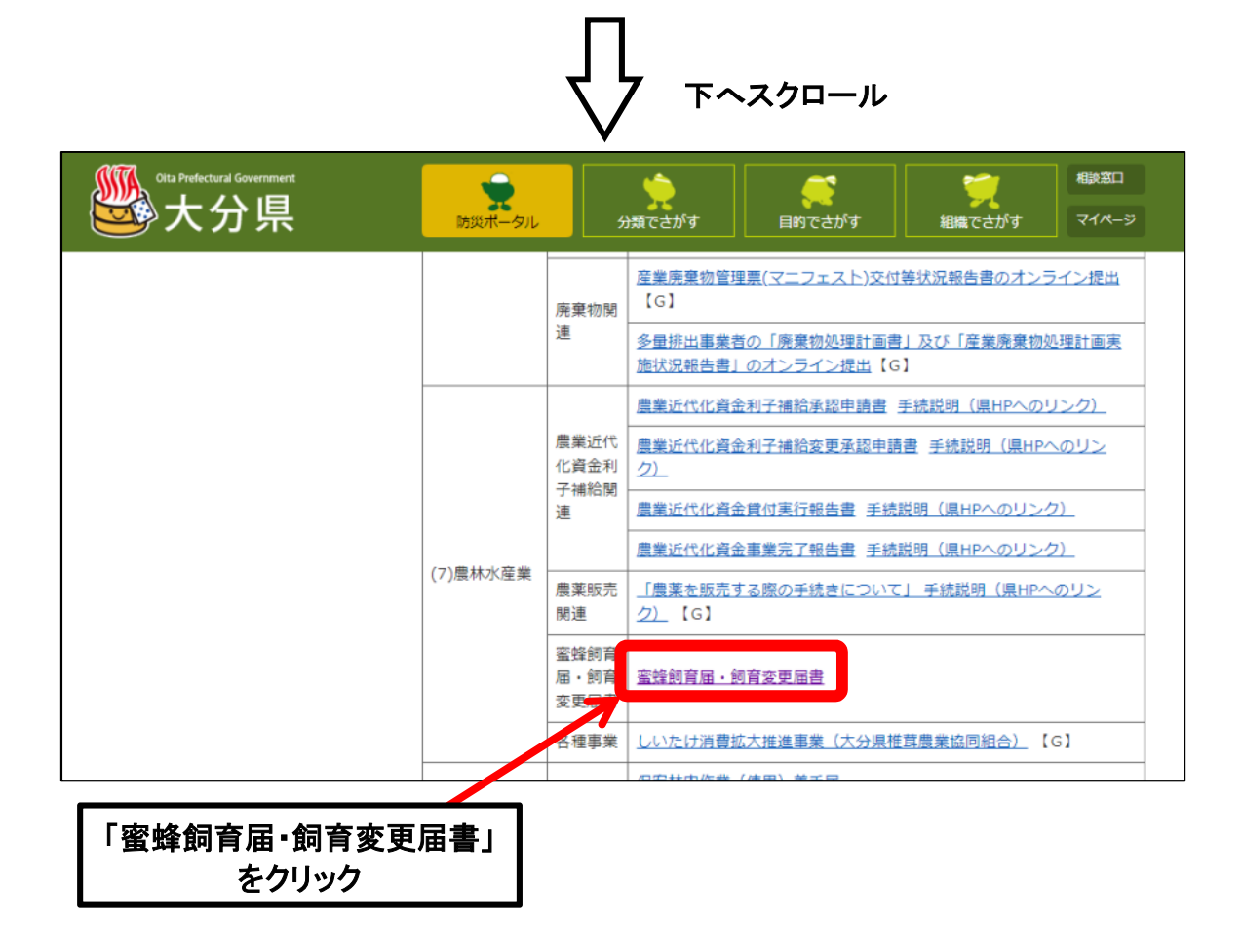

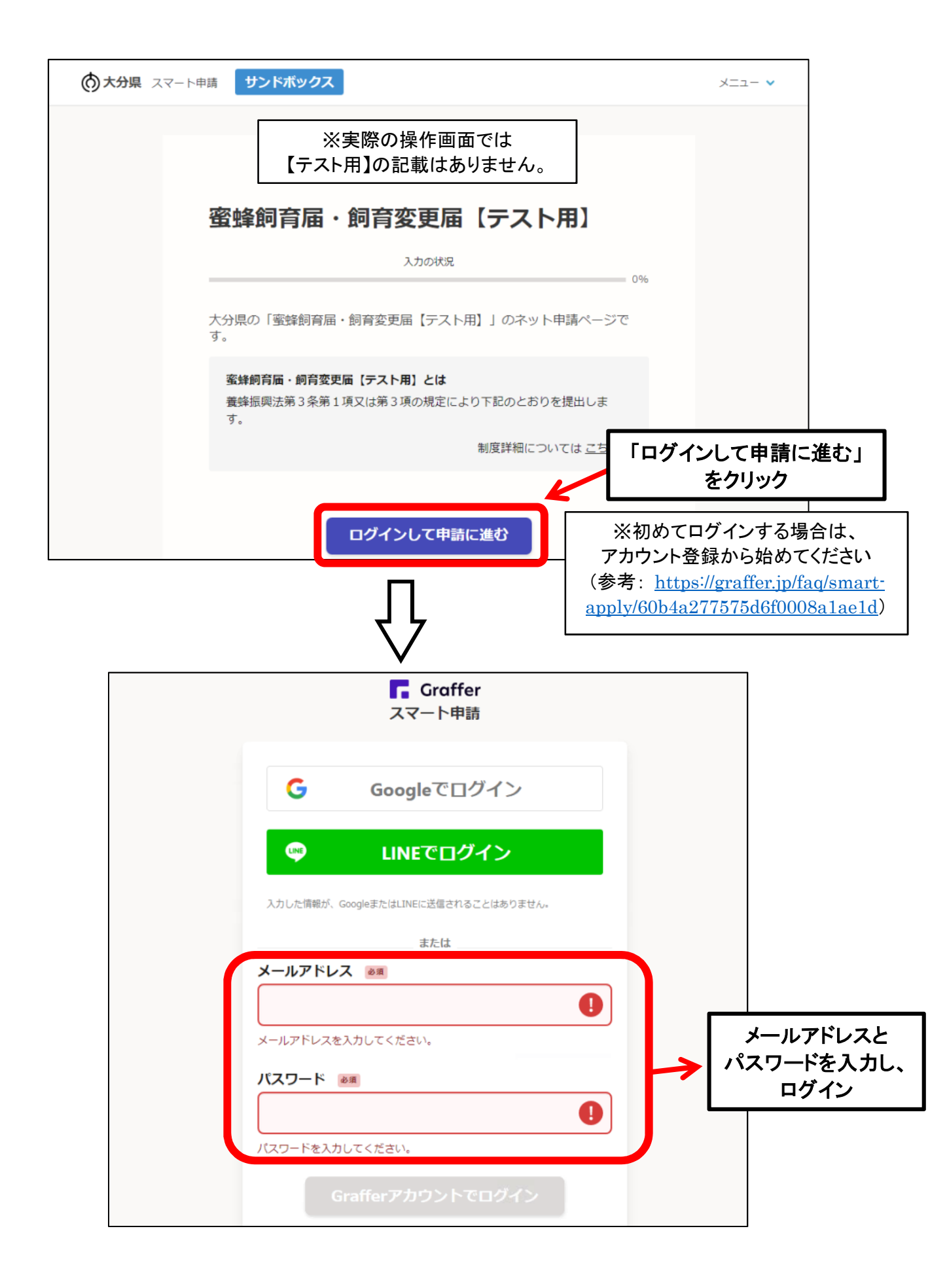

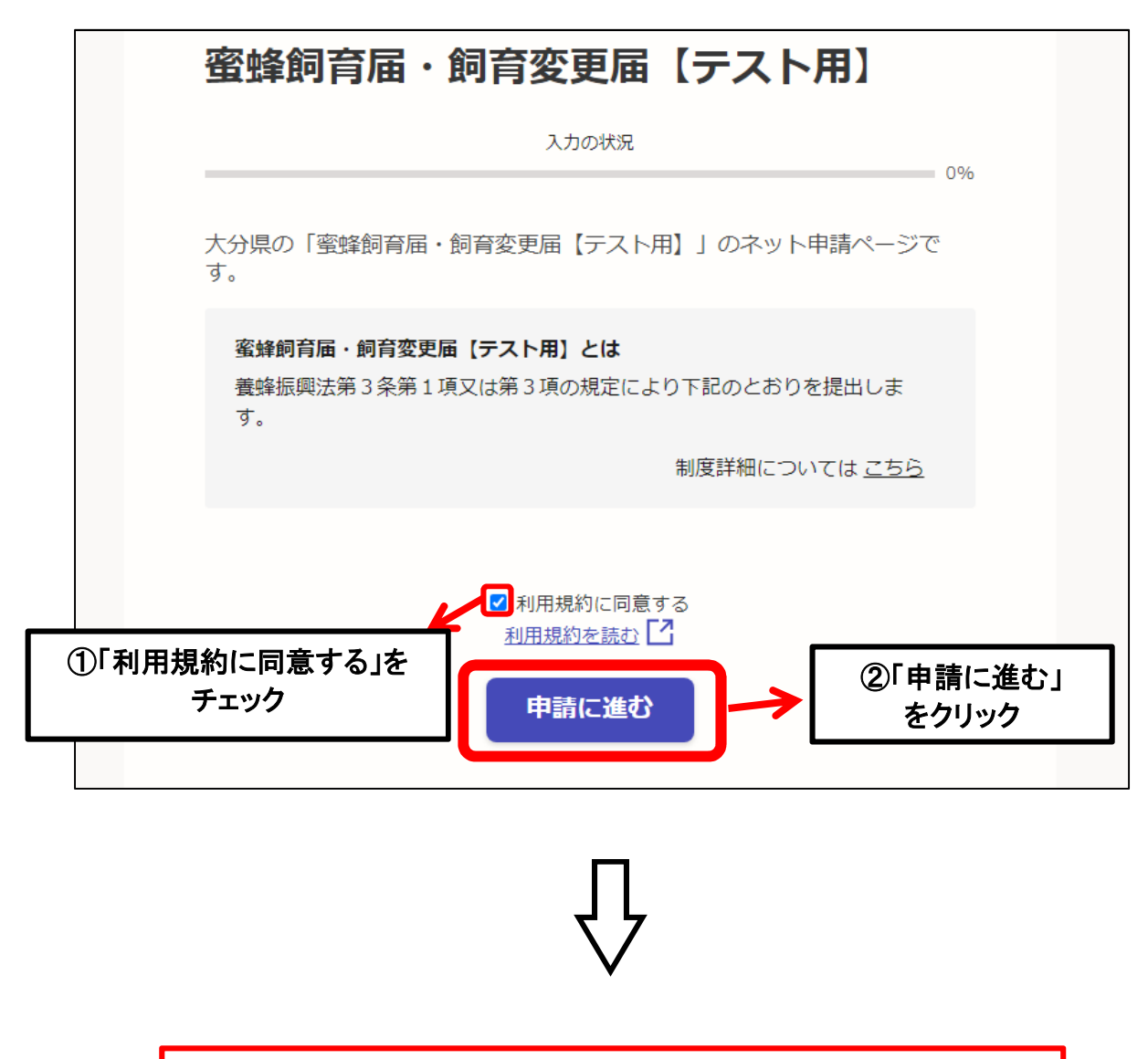

ログイン後、画面に従って必須事項を入力し、 届出をご提出ください